## PANDUAN UNTUK MAHASISWA PEMINJAMAN ANTAR PERPUSTAKAAN (INTER LIBRARY LOAN/ILL Requests)

Web Perpustakaan Terintegrasi Fisip Unmul (Integrated Library System/ILS) ini dengan alamat <u>https://library.fisip-unmul.ac.id</u> sampai bulan April 2022, terdiri dari tiga perpustakaan: 1) Perpustakaan Utama Fisip Unmul (Fisip Unmul Main Library/FUML), 2) Perpustakaan Program Magister Administrasi Publik (MAP Library/MAPL), dan 3) Perpustakaan Program S1 Pemerintahan Integratif (PIN Library/PINL).

Ketiga perpustakaan tsb terpisah secara fisik, namun terintegrasi dalam sistem perpustakaan. Perpustakaan Utama ada di Dekanat lama, Perpustakaan PIN ada di kampus PIN JIn, Sei Kelian, Perpustakaan MAP ada di sebelah perpustakaan utama Fisip Unmul. Pengelolaannya terintegrasi dalam dua link website tersebut di atas.

Keanggotaan di tiga perpustakaan terpisah tapi terintegrasi. Anggota perpustakaan utama Fisip Unmul memakai kode FUML, mahasiswa MAP memakai kode MAPL, dan anggota perpustakaan PIN memakai kode PINL.

Terpisah artinya mahasiswa FIsip Unmul bisa langsung meminjam dan membooking buku di perpustakaan Fisip Unmul, mahasiswa PIN bisa langsung meminjam dan membooking buku di Perpustakaan PIN. Demikian juga untuk mahasiswa MAP.

Terintegrasi artinya mahasiswa Fisip Unmul bisa meminjam buku di Perpustakaan PIN dan/atau perpustakaan MAP, tapi melalui sistem Inter Library Loan (peminjaman antar perpustakaan). Karena terintegrasi, mahasiswa Fisip Unmul bisa meminjam buku di perpustakaan MAP atau PIN dengan memakai web <u>https://library.fisip-unmul.ac.id</u>. Buku yang mau dipinjam diambil di Perpustakaan MAP atau perpustakaan PIN. (Kalau cukup SDM, buku bisa diantar ke Fisip Unmul.)

Berikut adalah panduan untuk peminjaman buku antar perpustakaan di atas.

### MAHASISWA FISIP MEMINJAM BUKU DI PERPUSTAKAAN PIN

1. Cari buku yang mau dipinjam di Perpustakaan PIN (perhatikan PIN Library)

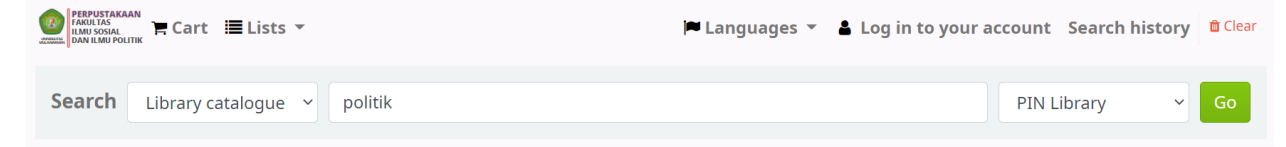

Buku yang dicari misalnya sbb. Catat atau copy Judul, Pengarang, dan ISBN (jika ada).

|   |                                                      | Normal view                            |        | MARC view                   | ISBE                | ) view                |                          |    |           |    |          |    |  |  |
|---|------------------------------------------------------|----------------------------------------|--------|-----------------------------|---------------------|-----------------------|--------------------------|----|-----------|----|----------|----|--|--|
|   | <mark>Politik</mark> Indonesia di Mata Para Wartawan |                                        |        |                             |                     |                       |                          |    |           |    |          |    |  |  |
|   | By: Yuniawan W Nugroho                               |                                        |        |                             |                     |                       |                          |    |           |    |          |    |  |  |
|   | Material type: 🗐 Text                                |                                        |        |                             |                     |                       |                          |    |           |    |          |    |  |  |
|   | Pub                                                  | lication details: Jaka                 | rta Sa | amitra Media                | Utama 200           | 4                     |                          |    |           |    |          |    |  |  |
|   | Des                                                  | cription: xxiii + 202 ł                | halam  | ian                         |                     |                       |                          |    |           |    |          |    |  |  |
| I | ISBN                                                 | <b>\:</b> 979-19-0003-5                |        |                             |                     |                       |                          |    |           |    |          |    |  |  |
| 1 | Subj                                                 | ject(s): Politics ( <mark>Polit</mark> | ik) F  | <mark>Politik</mark> Indone | sia, Wartav         | van <mark>Poli</mark> | tik                      |    |           |    |          |    |  |  |
|   | Oth                                                  | er classification: 200                 | )34 N  | UG Pol Bo.1                 |                     |                       |                          |    |           |    |          |    |  |  |
|   | Tags                                                 | s from this library: N                 | lo tag | s from this lib             | orary for th        | is title.             | Section Add tag(s        | 5) |           |    |          |    |  |  |
|   |                                                      | Aver                                   | age ra | ating: 0.0 (0 v             | otes)               |                       |                          |    |           |    |          |    |  |  |
|   |                                                      |                                        |        |                             | ,                   |                       |                          |    |           |    |          |    |  |  |
|   |                                                      | Holdings ( 1 )                         | Со     | omments ( 0                 | ))                  |                       |                          |    |           |    |          |    |  |  |
|   |                                                      | 5                                      |        |                             |                     |                       |                          |    |           |    |          |    |  |  |
|   |                                                      | Item type                              |        | Current lik                 | orary <sub>\$</sub> | Call I                | number                   | ¢  | Status    | \$ | Date due | \$ |  |  |
|   |                                                      | (Buku)                                 |        | PIN Library<br>Bookshelf    | /                   | 2003<br>Bo.1<br>)     | 4 NUG Pol<br>(Browse she | lf | Available |    |          |    |  |  |

Di tabel bagian bawah perhatikan kata **Current Library : PIN Library** *Bookshelf*. Ini artinya buku tersubut ada di rak buku perpustakaan PIN di JIn. Sei Kelian Samarinda.

2. Login di library.fisip-unmul.ac.id dengan akun mahasiswa.

| I | og in to your account: |
|---|------------------------|
| L | _ogin:                 |
|   |                        |
| F | assword:               |
|   |                        |
|   | Log in                 |
| F | Forgot your password?  |

3. Setelah berhasil login, klik Your Interlibrary loan request di kiri bawah

| vour lists                            |
|---------------------------------------|
| · · · · · · · · · · · · · · · · · · · |
| your interlibrary<br>loan requests    |

4. Klik Create a new request

### Interlibrary loan requests

+ Create a new request

5. Akan tampil sbb:

| New interlibrary loan request<br>Create a manual ILL request |  |  |  |  |  |  |  |
|--------------------------------------------------------------|--|--|--|--|--|--|--|
| General details                                              |  |  |  |  |  |  |  |
| Туре:                                                        |  |  |  |  |  |  |  |
| Custom fields                                                |  |  |  |  |  |  |  |
| + Add new field                                              |  |  |  |  |  |  |  |
| Patron options                                               |  |  |  |  |  |  |  |
| Destination library:                                         |  |  |  |  |  |  |  |
| Create Cancel                                                |  |  |  |  |  |  |  |

- 6. Di Types pilih Book, di Destination Library (Perpus Tujuan) pilih PIN Library
- 7. Masukkan Judul, nama pengarang, dan ISBN (jika ada)

| Book details             |                           |
|--------------------------|---------------------------|
| Title:                   | Politik Indonesia di Mata |
| Author:                  | Yuniawan W Nugroho        |
| Editor:                  |                           |
| Publisher:               |                           |
| Place of<br>publication: |                           |
| Year:                    |                           |
| Part / Edition:          |                           |
| Volume:                  |                           |
| ISBN:                    | 979-19-0003-5             |
| DOI:                     |                           |
| Custom fields            |                           |
| + Add new field          |                           |
| Patron options           |                           |
| Destination library:     | PIN Library               |
| Create Cancel            |                           |

8. Klik Create. Statusnya: New Request (belum Requested)

| 1 | Interlibrary loan requests      |                       |                                                               |   |                   |               |         |                      |                                     |                   |      |  |  |
|---|---------------------------------|-----------------------|---------------------------------------------------------------|---|-------------------|---------------|---------|----------------------|-------------------------------------|-------------------|------|--|--|
|   | Request placed                  |                       |                                                               |   |                   |               |         |                      |                                     |                   |      |  |  |
|   | + Create a new request          |                       |                                                               |   |                   |               |         |                      |                                     |                   |      |  |  |
|   | Request<br>ID $_{\diamondsuit}$ | Author $\diamond$     | Title                                                         | ¢ | Requested<br>from | Reque<br>type | st<br>¢ | Status $_{\diamond}$ | Request<br>placed $_{\diamondsuit}$ | Last<br>updated 🖕 |      |  |  |
|   | 1                               | N/A                   | N/A                                                           |   | FreeForm          | book          |         | Requested            | 04/01/2022                          | 04/01/2022        | View |  |  |
|   | 2                               | Koirudin              | Politik Kiai, Polemik Keterlibatan Kiai Dalam Politik Praktis |   | FreeForm          | book          |         | Requested            | 04/01/2022                          | 04/01/2022        | View |  |  |
|   | 3                               | Yuniawan W<br>Nugroho | Politik Indonesia di Mata Para Wartawan                       |   | FreeForm          | book          |         | New request          | 04/01/2022                          | 04/01/2022        | View |  |  |

# 9. Tunggu sampai permintaan peminjaman disetujui oleh Admin Perpustakaan PIN. Jika lama tidak ada jawaban, kontak Adminnya atau langsung datang ke Perpustakaan PIN.

**10.** Jika sudah ada konfirmasi atau penanganan dari staf Perpus PIN, maka **New Request** akan berubah jadi **Requested**. Ini artinya buku siap diambil untuk dipinjam.

| Interlibrary loan requests + Create a new request |                       |                                                               |     |                     |                               |           |                      |                 |      |  |  |
|---------------------------------------------------|-----------------------|---------------------------------------------------------------|-----|---------------------|-------------------------------|-----------|----------------------|-----------------|------|--|--|
| Request<br>ID $_{\diamondsuit}$                   | Author $_{\diamond}$  | Title                                                         | ¢ f | Requested<br>from 🗸 | Request<br>type <sub>\$</sub> | Status 🖕  | Request <sub>¢</sub> | Last<br>updated | ¢    |  |  |
| 1                                                 | N/A                   | N/A                                                           | F   | FreeForm            | book                          | Requested | 04/01/2022           | 04/01/2022      | View |  |  |
| 2                                                 | Koirudin              | Politik Kiai, Polemik Keterlibatan Kiai Dalam Politik Praktis | F   | FreeForm            | book                          | Requested | 04/01/2022           | 04/01/2022      | View |  |  |
| 3                                                 | Yuniawan W<br>Nugroho | Politik Indonesia di Mata Para Wartawan                       | F   | FreeForm            | book                          | Requested | 04/01/2022           | 04/01/2022      | View |  |  |
|                                                   |                       |                                                               |     |                     |                               |           |                      |                 |      |  |  |

11. Datang ke Perpustakaan PIN lalu ambil buku yang masu dipinjam.

### PENGEMBALIAN BUKU KE PERPUSTAKAAN PIN

- 12. Mahasiswa datang ke Perpustakaan PIN membawa buku yang mau dikembalikan
- 13. Jika sudah mengembalikan buku, status buku bisa dicek di https://library.fisip-unmul.ac.id

| <b>Dur summary</b><br>llo, Student Fisip<br>ck here if you're not Student Fisip                   |                      |            |                                   |                                               |                  |                     |  |  |
|---------------------------------------------------------------------------------------------------|----------------------|------------|-----------------------------------|-----------------------------------------------|------------------|---------------------|--|--|
| Issued (2)                                                                                        |                      |            |                                   |                                               |                  |                     |  |  |
| Search X Clear filter 🖓 Copy 🎟 CSV 🖶 Print 🎬 iCal                                                 |                      |            |                                   |                                               |                  |                     |  |  |
| Title $\diamond$                                                                                  | Author $_{\diamond}$ | Due        | $\mathbf{Barcode}_{\diamondsuit}$ | Call number $_{\mbox{$$$$$$$$$$$$$$$$$$$$$}}$ | Renew 🔶          | Fines <sub>\$</sub> |  |  |
| Politik Bahasa, Risalah Seminar<br>Politik Bahasa<br>Average rating: 0.0 (0 votes)                | Anonim               | 04/11/2022 | 2015701                           | 20157 ANO<br>Pol Bo. 1                        | Not<br>renewable | No                  |  |  |
| Politik Kiai, Polemik Keterlibatan<br>Kiai Dalam Politik Praktis<br>Average rating: 0.0 (0 votes) | Koirudin             | 04/11/2022 | 2028902                           | 20289 KOI Pol<br>Bo.3b                        | Not<br>renewable | No                  |  |  |

Artinya sudah tidak ada lagi pinjaman buku berjudul "Politik Indonesia di Mata Para Wartawan" karena sudah dikembalikan. Kesimpulannya: pengembalian buku Sukses.

14. Selesai.

#### TAMBAHAN: CARA MELAKUKAN PENCARIAN & MENGETAHUI LOKASI BUKU

1. Pencarian buku bisa dilakukan di perpustakaan tertentu, seperti contoh di atas (PIN Library). Bisa juga di MAPL Library seperti di bawah ini.

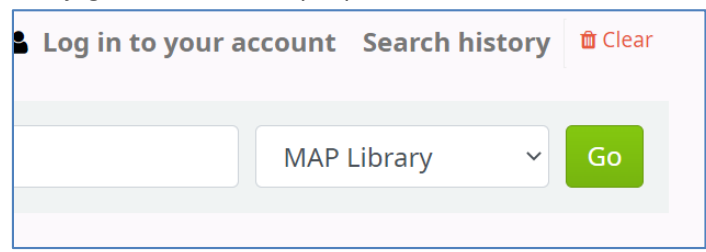

2. Pencarian bisa juga dilakukan di semua library dengan cara memilih All libraries

| PARVISAAN<br>ILMU SSSAL<br>DAN ILMU POUTIK ► Cart I Lists ▼ | Languages 👻 🛔 Log in to your account Search history 🋍 Clear |
|-------------------------------------------------------------|-------------------------------------------------------------|
| Search Library catalogue                                    | MAP Library ~ Go                                            |
| Advanced search   Authority search   Tag cloud   Libraries  | All libraries<br>Fisip Unmul Main Library<br>MAP Library    |
| Home                                                        | PIN Library                                                 |

3. Dengan keyword "politik" di pencarian "All libraries", hasilnya spt di bawah ini:

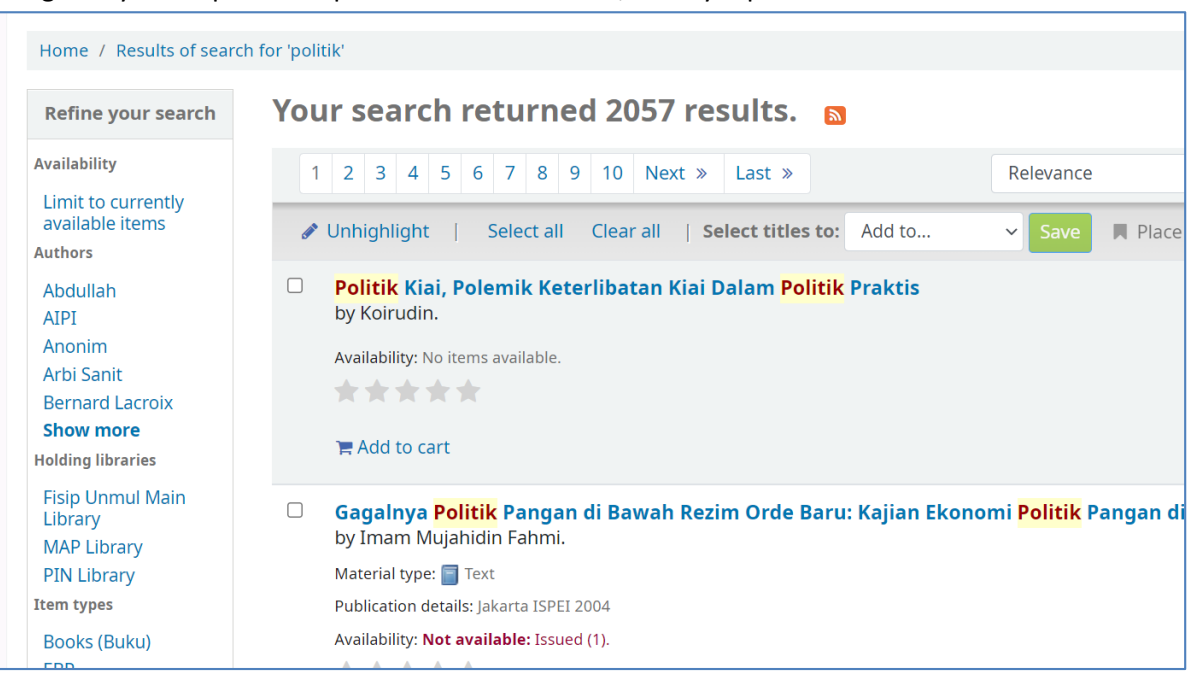

- 4. Di sebelah kiri, perhatikan Holding Libraries: Fisip Unmul Main Library, MAP Libraries, MAP Library, dan PIN Library. Ini artiny hasil pencarian sebanyak 2057 buku, letak bukunya ada di tiga perpustakaan tsb
- 5. Dicek salah satu dgn tampilan sbb:

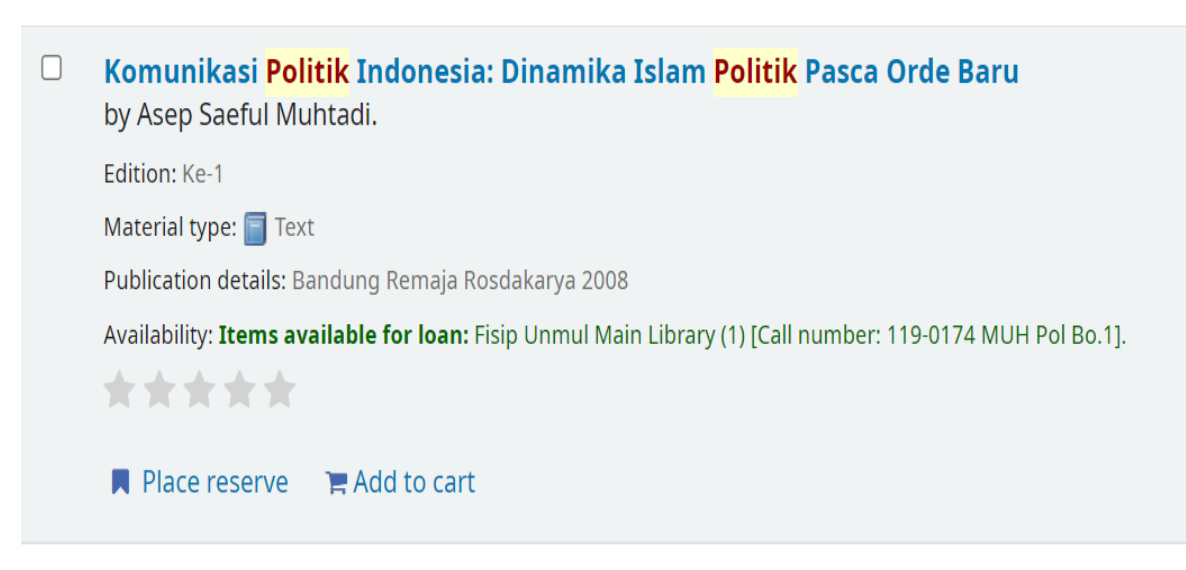

**Perhatikan:** Availability: **Items available for Ioan: Fisip Unmul Main Library**. Ini artinya buku tersebut ada di perpustakaan Fisip Unmul (Fisip Unmul Main Library)

6. Cara lain melihat lokasi buku: Klik Judulnya:

| Komunikasi <mark>Politik</mark> Indonesia: Dinamika Islam <mark>Politik</mark> Pasca Orde Baru |                                               |               |           |                                                                  |          |   |  |  |  |  |  |  |
|------------------------------------------------------------------------------------------------|-----------------------------------------------|---------------|-----------|------------------------------------------------------------------|----------|---|--|--|--|--|--|--|
| By: Asep Saeful Muhtadi                                                                        |                                               |               |           |                                                                  |          |   |  |  |  |  |  |  |
| Material type: 🔤 Text                                                                          |                                               |               |           |                                                                  |          |   |  |  |  |  |  |  |
| Publication details: Bandung Remaja Rosdakarya 2008                                            |                                               |               |           |                                                                  |          |   |  |  |  |  |  |  |
| Edition: Ke-1                                                                                  |                                               |               |           |                                                                  |          |   |  |  |  |  |  |  |
| Description: i-vi + 226 hlm                                                                    |                                               |               |           |                                                                  |          |   |  |  |  |  |  |  |
| ISBN: 979-692-844-2                                                                            |                                               |               |           |                                                                  |          |   |  |  |  |  |  |  |
| Subject(s): Politics, <mark>Politik</mark> Dinamika Islam <mark>Po</mark> l                    | <mark>itik</mark> Pasca Orde Baru             |               |           |                                                                  |          |   |  |  |  |  |  |  |
| Other classification: 119-0174 MUH Pol Bo.1                                                    |                                               |               |           |                                                                  |          |   |  |  |  |  |  |  |
| Tags from this library: No tags from this library                                              | for this title. Log in to add                 | d tags.       |           |                                                                  |          |   |  |  |  |  |  |  |
| Average rating: 0.0 (0 votes)                                                                  |                                               |               |           |                                                                  |          |   |  |  |  |  |  |  |
|                                                                                                |                                               |               |           |                                                                  |          |   |  |  |  |  |  |  |
| Holdings (1) Comments (0)                                                                      |                                               |               |           |                                                                  |          |   |  |  |  |  |  |  |
|                                                                                                |                                               |               |           |                                                                  |          |   |  |  |  |  |  |  |
| Item type Current library                                                                      | 🔶 Call number 🔶                               | Copy number 🔶 | Status 🔶  | Notes 🔶                                                          | Date due | ¢ |  |  |  |  |  |  |
| Books Fisip Unmul Main<br>(Buku) Bookshelf                                                     | n 119-0174 MUH<br>Pol Bo.1 (Browse<br>shelf ) | 1             | Available | Sumbangan Dari<br>Risky Adha,<br>Mahasiswa PS<br>Ilmu Komunikasi |          |   |  |  |  |  |  |  |

Perhatikan: Current Library: Fisip Unmul Main Library *Bookshelf* Ini artinya, buku tersebut ada di rak buku (bookshelf) perpustakaan utama Fisip Unmul

7. Selesai. Good luck